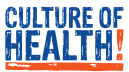

## How to Schedule an Onsite Biometric Screening

### Access the Rally Engage portal

- <u>Goto/Rally</u> in your ExxonMobil device, or visit <u>rallyengage.com/landing/client/exxonmobil</u> from any device.
- <u>Goto/RallyRegistration</u> if you need to create an account.

Powered by

**E**xonMobil

Culture of Health Rate

CILITARY OF

Not your employe

- 2 Find the Labcorp Scheduler
- On the Rally Engage home page, click **Explore**
- Find **Biometric Screening** tile under **Rewardable Activities**
- Click Onsite or Labcorp Facility

# 01 Jan 25 - 31 Jul 25 **Complete a Biometric Screening** Schedule a biometric screening at an Excondubbli onsite event or LabCorp facility. You can also download an MD form to be completed by your ... O

#### Complete Authorizations

- Navigate to the **Onsite Screening** tile and click **Continue**
- Accept authorizations (Important: You must accept the Authorization to Release Protected Health Information to qualify for CoH Rate)

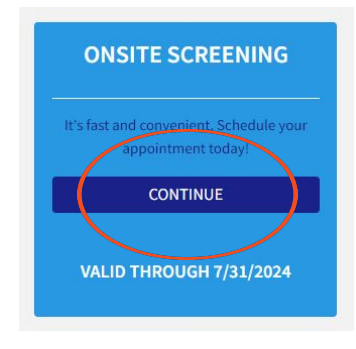

#### Schedule Appointment

# Note: Online scheduling closes 24 hours before each event.

- Search by location (100-mile radius) or date
- Choose available time slot
- You will receive a confirmation email as well as an email reminder on your appointment day
- Optional: Use mobile check-in at onsite events

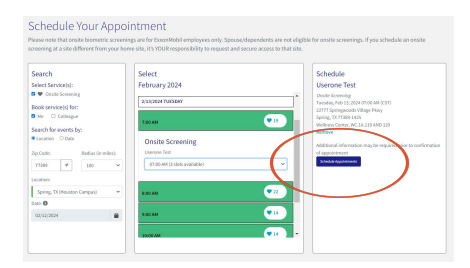

#### **NEED HELP?** Contact Labcorp:

- Email: support@lescustomercare.zendesk.com
- Phone: 844-251-6524
- Hours: Monday-Friday, 9 AM 9 PM ET

Please review the important disclaimers available at goto/cohusdisclaimers or on exxonmobilfamily.com.

M600-7461L-EXX © 2025 ExxonMobil Corporation. All Rights Reserved. Rally Engage is a trademark of Rally Health, Inc. and used with permission herein. Other names or logos may be trademarks of their respective owners.

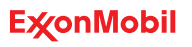